## SISTEM INFORMASI LIFESTYLE JOGJA

## **BERBASIS ANDROID**

## Cara Menjalankan Program

Berikut adalah langkah langkah untuk menjalankan program melalui emulator kit dari Eclipse atau melalui device android :

## • Melalui Emulator Kit Eclipse

- 1. Buka aplikasi Eclipse kemudian klik kanan pada project Lifestyle Jogja.
- 2. Pilih Rus As kemudian pilih Android Aplication.
- 3. Tunggu hingga muncul window untuk memilih emulator yang akan digunakan.
- 4. Setelah muncul maka emulator akan otomatis membuka aplikasi Lifestyle Jogja .
- Melalui Device Android

Sebelum menjalankan aplikasi dengan device android, kita harus mengunduh driver usb perangkat android di situs pencarian seperti google.com. setelah mengunduh driver usb lalu kita harus mengintalnya di perangkat komputer, hal ini ditujukan supaya device terdeteksi oleh eclipse, setelah selesai proses penginstallan maka kita lanjutkan ke eclipse untuk menjalankan aplikasi.

- 1. Hubungkan perangkat android kita dengan komputer melalui usb kemudian pilih menu penyimpanan di device android.
- 2. Buka aplikasi Eclipse kemudian klik kanan pada project Lifestyle Jogja.
- 3. Pilih Run As kemudian pilih Run Configuration.
- 4. Setelah muncul window Run Configuration kemudian pilih submenu Target untuk mengubah pengaturan auto run aplication, setelah membuka submenu targer maka pilih atau beri tanda pada pilihan Alawys Prompt to pick device.
- 5. Klik Run
- 6. Kemudian akan muncuk window dimana kan menampilkan device android anda.